# NVR

# Guía usuario

Junio, 2015 Rev1.0

# 1. Resumen del producto

El NVR es un grabador en red capaz de grabar hasta 4 cámaras en calidad HD.

Las principales funciones son::

- 1) Compatible con la serie M y X de Wansview, para buscar cámaras, moverlas y otras funciones.
- 2) Compatible conexiones P2P
- 3) Incluye sistema operativo propio con bajo consumo para una larga estabilidad
- 4) Compatible ONVIF revisión 2.2;
- 5) Permite hasta 4 canales 720P grabación. Permite ver video en directo y reproducir
- 6) Permite grabar y hablar
- 7) Permite disco duro hasta 4Tb (no incluido)
- 8) Incluye servidor WEB con una fácil configuración.

# 2. Contenido

El contenido habitual del producto es

- 1x NVR (No incluye disco duro)
- 1x adaptador alimentación 12V
- 1x Ratón USB
- 1x cable HDMI
- 1x cable ethernet
- 1x kit tornillos
- 1x CD

Versión sPoE incluye

- 1x NVR(No incluye disco duro)
- 4x cámara IP 720P
- 1x adaptador alimentación 12V
- 1x ratón USB
- 4x convertidor cable sPoE
- 1x kit tornillos
- 1x cable HDMI
- 1x cable ethernet
- 1x CD
- 1x guía de instalación

# 3. Apariencia dispositivo

# 3.1 Apariencia NVR

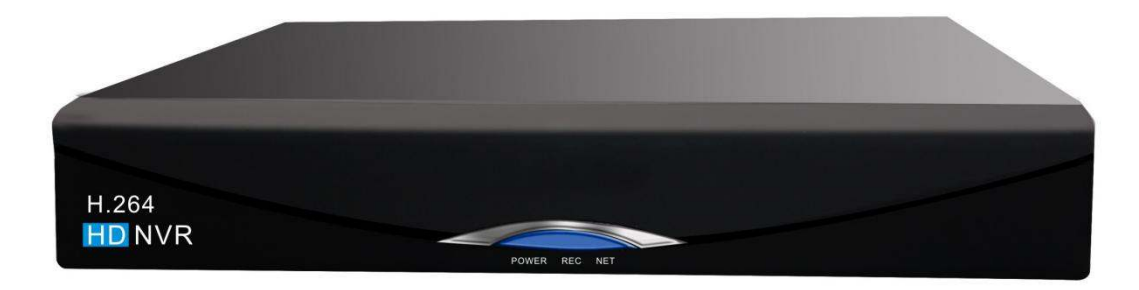

Imagen 1

En el frontal tiene tres indicadores led: rojo, azul y verde Rojo: Indica el NVR tiene alimentación y esta encendido; Azul: indica esta realizando una grabación; Verde: Indica se ha conectado en red local

Nota: El frontal panel de las diferentes versiones de NVR son iguales

# **3.2 Conexiones NVR**

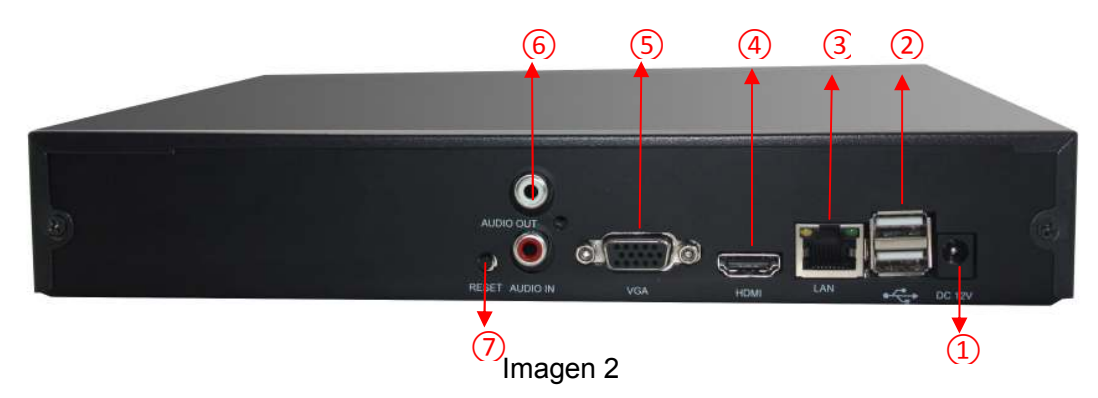

- 1) Alimentación DC 12V;
- 2) Puertos USB para conectar ratón USB y memoria USB;
- 3) Conector RJ45 para conectar NVR a Internet
- 4) Puerto HDMI para conectar con un TV
- 5) Salida VGA : utilizado para visualizar en un monitor VGA;
- 6) Salida de audio: utilizado para conectar un altavoz externo;
- 7) Entrada de audio: utilizado para conectar un micrófono externo;
  - 8) Botón reset : utilizado para volver a los valores iniciales de fábrica.

# 1.1. Puertos NVR Modelo PoE

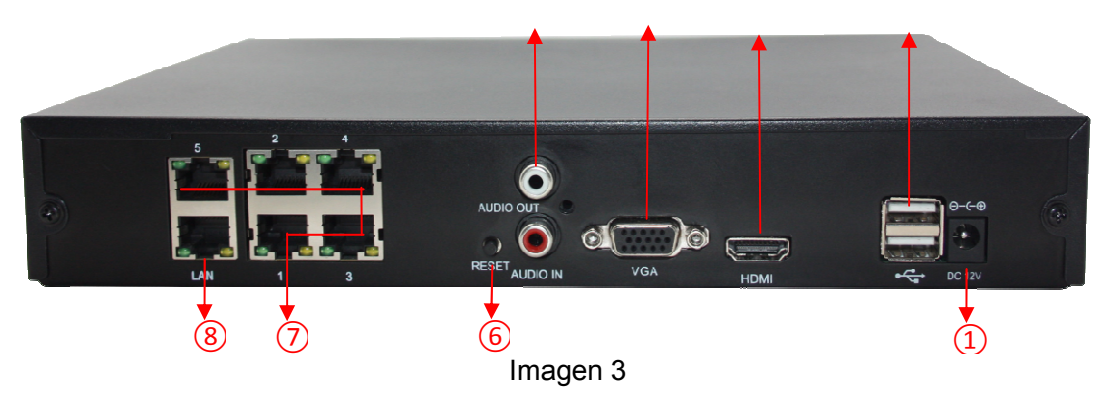

- 1) Alimentación DC 12V
- 2) Puertos USB para conectar ratón o memoria USB
- 3) Puerto HDMI para conectar con un TV
- 4) Salida VGA : utilizado para visualizar en un monitor VGA
- Salida de audio: utilizado para conectar un altavoz externo Entrada de audio: utilizado para conectar un micrófono externo;
- 6) Botón reset: restaura los valores de fábrica.
- 7) Puerto POE: solo utilizado para cámaras POE de Wansview. No permite conectar otros dispositivos
- 8) Conector RJ45 para conectar NVR a Internet

#### Nota:

- El modelo S-POE permite hasta 5 salidas. Una para salir hacia el exterior y otras 4 para cámaras IP
  - Los 5 puertos de 5 S-PoE son para uso privado. Solo para cámaras con protocolo PoE

# 4. Comenzando a trabajar con el NVR

- 1) Adquirir un disco duro con conexión SATA (máximo 4Tb)
- 2) Instalar el disco duro quitando la cubierta del NVR y conectando el cable de datos y alimentación, tras ello fijar con tornillos y volver a poner la tapadera.

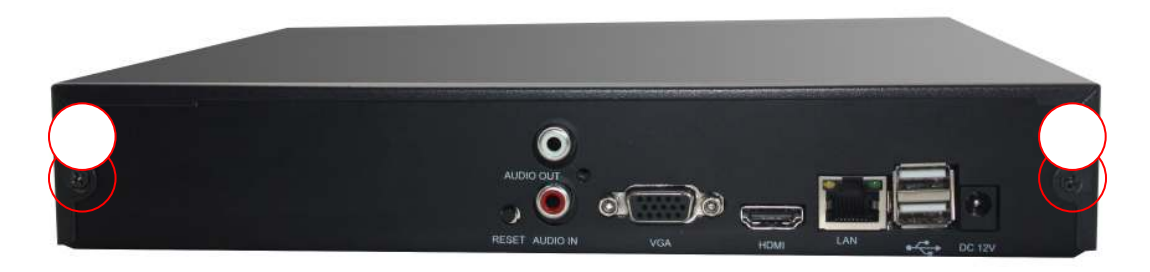

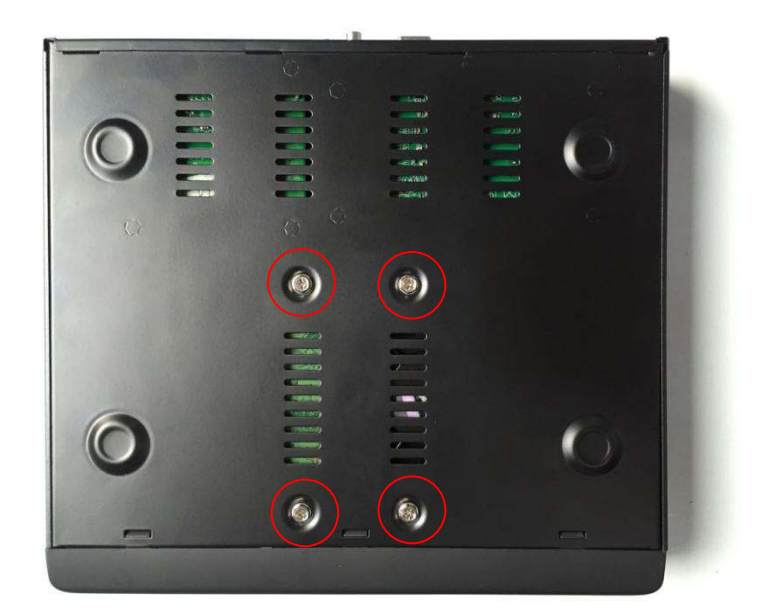

Imagen 5

3) Conecte el NVR a Internet, a las cámaras Wansview de la serie M o X y a la alimentación.

El esquema de instalación para ambos modelos de NVR es:

Modelo habitual como imagen 6

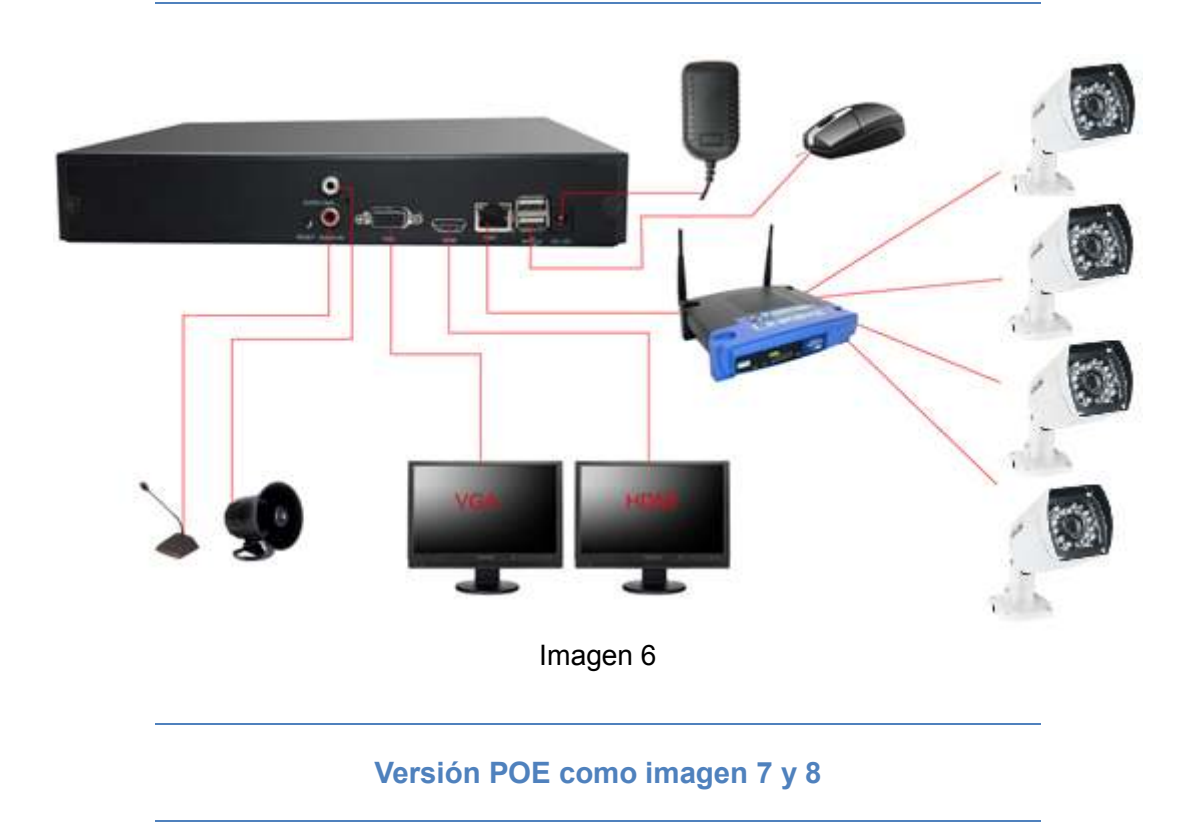

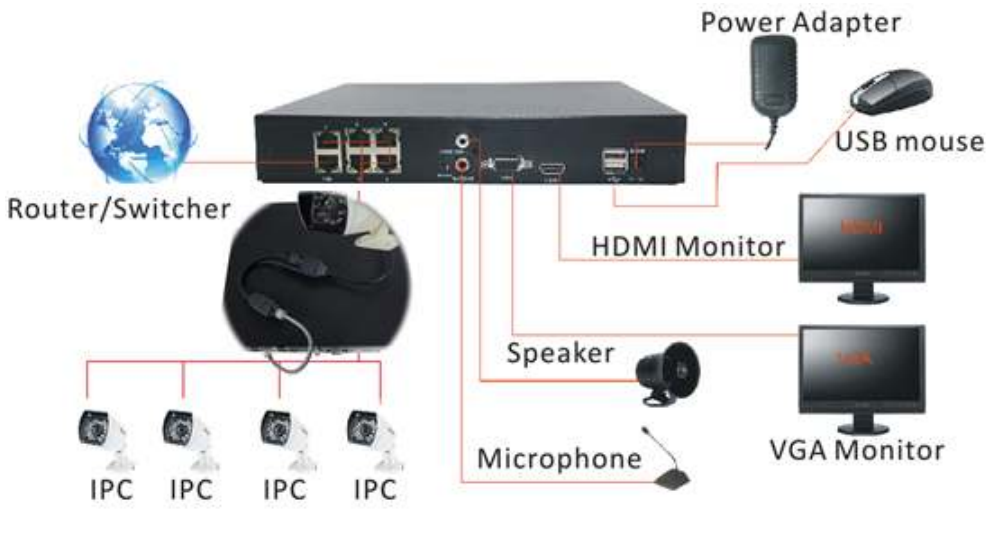

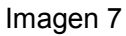

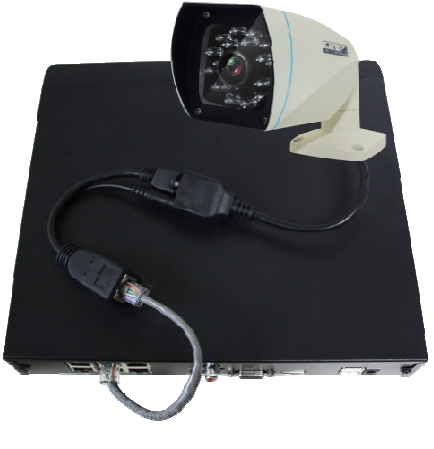

Imagen 8

# 5. Funciones básicas NVR

Puede mover el ratón para manejar el ratón. Las funciones básicas son::

- Clic con el botón derecho aparecerá un menú contextual.
- Registre con su nombre usuario
- Botón izquierdo selecciona algunas funciones.
- Desde el teclado puede introducir algunos caracteres.
  Nota: el botón derecho del ratón se utiliza para volver o quitar

# 5.1 Navegador

Al acceder al menú se mostrarán los siguientes botones:

|                     | Grabando                | P  | Alarma             |
|---------------------|-------------------------|----|--------------------|
| <mark>-&amp;</mark> | Cerrar<br>visualización | C. | Terminar de hablar |
| <b>-{</b> })        | Escuchar                | Ō  | Hablar             |

# 5.2 Menú de navegación

El significado de lo botones son: Menú principal / Reproducción rápida / Modo grabación / Ver 1 cámara / ver 4 cámaras / Salir del menú / cerrar sistema

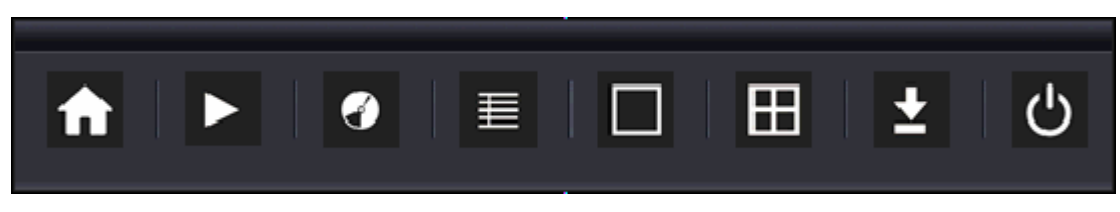

Imagen 8

# 5.3 Registro

Haga clic en el botón derecho para seleccionar menú principal y poder registrarse. Nombre usuario por defecto es **admin** y contraseña **123456** 

| Syste                 | em Login |
|-----------------------|----------|
| User Name<br>Password | admin v  |
| ОК                    | Cancel   |

Imagen 9

# 5.4. Menú principal

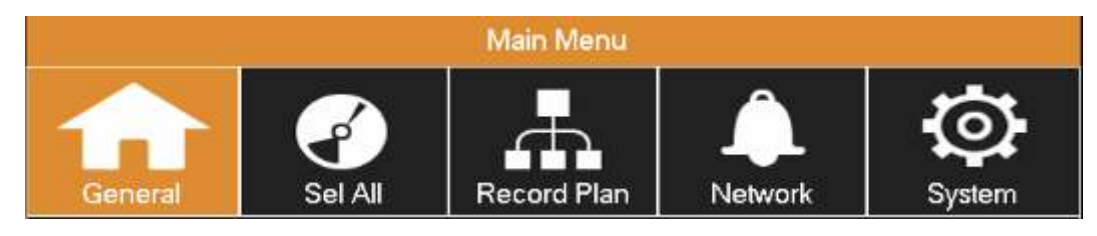

#### Imagen 10

#### General

Idioma de sistema, hora, configuración IP, manejo de disco duro, bloqueo de pantalla, manejo de la duración.

#### > Configuración de canal

Configura visualización canal, protocolo LAN, bitrate, imágenes por segundo, y parámetros de la cámara

#### Plan de grabación

Establece un plan de grabación para cada canal

#### > Network

Configura protocolo HTTP, TCP, Puerto, UPNP y DDNS.

## 5.4.1 Configuración general

Puede hacer alguna configuración básica antes de conectar la cámara en este apartado

Language setting (Idioma): Inglés / Chino

Auto Logout (apagado automático): hasta un máximo de 60 minutos Pack duration (duración): hasta 90 minutos

|                      | Main   | Menu    |              |          |       |
|----------------------|--------|---------|--------------|----------|-------|
| General Sel All      | Record | d Plan  | Network      |          | Syste |
| Language             |        | EN      | GLISH        |          | v     |
| System Time          |        | 2015-04 | 4-24 10:05:2 | 21       | **    |
| Networking Type      |        | D       | HCP          |          | W     |
| IP Address           | 192    | - 168   | - 3          | - 10     | 7     |
| Gateway              | 192    | - 168   | - 3          | - s - st |       |
| Subnet Mask          | 255    | - 255   | - 255        | - 0      | į     |
| First DNS Server     | 202    | - 96    | - 134        | - 33     | 3     |
| Alternate DNS Server | 192    | - 168   | - 1          | - 2      |       |
| HDD Full             |        | Ov      | erwrite      |          | W     |
| Auto Logout          | (      | đ       | 0            |          | ]min. |
| Pack Duration        | f f    | ç       | 0            |          | min.  |

Imagen 11

# 5.4.2 Configuración de canal

Puede buscar cámaras conectadas en la misma red local del NVR y establecer el bitrate e imágenes por segundo

Protocolo de búsqueda: compatible con la gama M y X. Compruebe su cámara pertenece a esta gama

 $HY_X_IPC$  : Gama X

HY\_M\_IPC : Gama de cámaras M

Nota: Utilice el botón **IPC Encodset** para guardar los cambios tras modificar los parámetros

|                                                                                   |                                                                                                    | Main Menu   |               |              |  |  |
|-----------------------------------------------------------------------------------|----------------------------------------------------------------------------------------------------|-------------|---------------|--------------|--|--|
| General                                                                           | Sel All                                                                                                    | Record Plan | Network       | System       |  |  |
| Channel<br>Protocol<br>IP Address<br>Port<br>User Name<br>Password<br>MAC Address | Channel 1<br>Protocol HY_X_IPC<br>IP Address 192 168 3 116<br>Port 80<br>User Name admin Bit Rate Control FRI_STREAM V<br>Password eeeee Bitrate Volum 4096Kb/s V<br>MAC Address D8:A3:C3:A4:D5:A1 Frame Rate(FPS) 25 V |             |               |              |  |  |
| 0 Device In<br>Protocol HY                                                        | fo MAC Address                                                                                                    | Sender      | IP Address Po | IPC Encodset |  |  |

Imagen

## 5.4.3. Plan de grabación

El plan de grabación esta calculado para 7 días a la semana durante 24 horas **Tipo de grabación:** 

Regular record : incluye grabación y grabación manual

Alarm record: incluye grabación por detección de movimiento y grabación por detección de sonido

**Copy** : Copia configuración a otro canal Nota:

- > Por defecto el NVR graba de forma continua 7 días a la semana , 24 horas
- Necesita activar la función de alarma para se realice la grabación al detectar movimiento

| Main Menu                                                                                                    |                                                           |             |              |        |  |  |  |
|----------------------------------------------------------------------------------------------------|-----------------------------------------------------------|-------------|--------------|--------|--|--|--|
| General                                                                                                    | Sel All                                                   | Record Plan | )<br>Network | System |  |  |  |
| Channel C                                                                                                    | Channel <u>1</u><br>Planned recording type <u>Regular</u> |             |              |        |  |  |  |
| Planned recording type    Regular      0    1    2    3    4    5    6    7    8    9    10    11    12    13    14    15    16    17    18    19    20    21    22    23      Sun.    Mon.    Mon. |                                                           |             |              |        |  |  |  |

> Tipo de grabación: A : Alarma, R: Regular

Imagen 13

### 5.4.4. Configuración de red

Puede modificar los siguientes parámetros.

- Puerto TCP, y puerto, HTTP
- Puerto UPNP
- > DDNS (Dyndns, NO-IP, Oray)

#### Nota:

- 1. La función UPNP no esta activada por defecto. Si lo necesita puede activarla. Tras activarla no puede modificar los parámetros de puertos manualmente
- 2. Compurebe su router tenga tambien la función UPNP activada
- 3. Incluye una direcciónDDNS gratuita por parte del fabricante

|                 | Main Menu   |         |        |
|-----------------|-------------|---------|--------|
| General Sel All | Record Plan | Network | System |
| Port            |             | *       |        |
|                 |             | *       |        |
|                 |             |         |        |
|                 |             |         |        |
|                 |             |         |        |
|                 |             |         |        |
|                 |             |         |        |
|                 |             |         |        |
|                 |             |         |        |
|                 |             |         |        |
|                 |             | ОК      | Cancel |

Imagen 14

# 5.4.5. Manejo del sistema

Puede modificar los siguientes parámetros

HDD management: Consulta estado del disco duro, formatea disco duro.

Display: puede configurar parámetros de salida VGA-HDMI

**Record backup:** puede hacer una copia de la configuración en una memoria USB **Account management:** permite administrar usuarios acceden en distintos niveles: administrador, operador y visitante

Default: Restaura a los valores originales de fábrica

Auto Maintain: Ejecuta un mantenimiento

Alarm Set: El NVR le avisa cuando no funciona de forma correcta

Upgrade: es posible actualizar sistema mediante actualización por USB

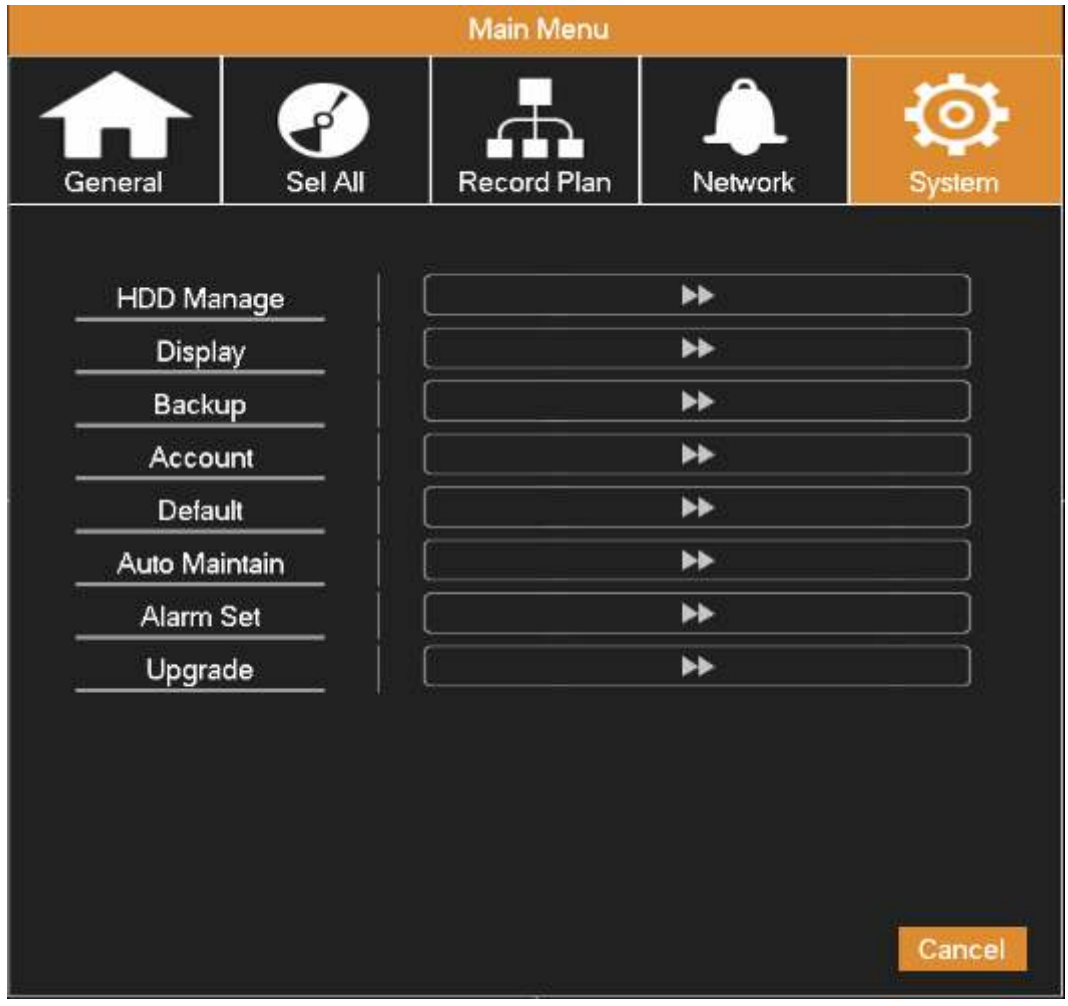

Imagen 15

## 5.4.5.1. Menú visualización

Transparency: puede establecer un nivel de transferencia Channel Name(Nombre canal)/Time (Hora) /Channel (Canal) / Display:OSD **Boot Guide:** Iniciará el asistente tras arrancar el NVR y le permitirá configurar las cámaras con el grabador

|              | Display                     |
|--------------|-----------------------------|
| Transparency | Opacity Channel Name Modify |
| Time Display | Channel Display 📈           |
| Boot Guide   |                             |
| Resolution   | 1024×768 @60H2 ▼            |
|              |                             |
|              |                             |
|              | Default OK Cancel App.      |

Imagen 16

# 5.4.5.2. Copia seguridad

Puede hacer una copia de seguridad en una memoria USB de la configuración de su NVR

Nota: el NVR detecta un máximo 32Gb USB

| Ype      All      Channel      1        tart Time      2015      04      24      00:00:00      Remove All        and Time      2015      04      24      10:09:57      Add        2      CH Type      Start Time      End Time      Size(KB)        1      1      R      15.04.24      09:21:51      15.04.24      10:09:57      791696       | Selected Device                   | sdf1(USB D                                           | ISK)                                               |                              |
|----------------------------------------------------------------------------------------------------|-----------------------------------|------------------------------------------------------|----------------------------------------------------|------------------------------|
| itart Time    image: 2015 + 04 + 24    00 : 00 : 00    Remove All      ind Time    image: 2015 + 04 + 24    10 : 09 : 57    Add      2    CH Type    Start Time    End Time    Size(KB)      1    1    R    15.04.24    09:21:51    15.04.24    09:20:59    125296      2    1    R    15.04.24    09:21:51    15.04.24    10:09:57    791696 | Туре                              | All y Ch                                             | annel 🚺 🚽                                          |                              |
| Ind Time      Image: [2015 - 04 - 24]      10 : 09 : 57      Add        2      CH Type      Start Time      End Time      Size(KB)        1      I      R      15.04.24      09:14:01      15.04.24      09:20:59      125296        2      I      R      15.04.24      09:21:51      15.04.24      10:09:57      791696                      | Start Time 📃                      | 2015 . 04 . 24                                       | 00:00:00                                           | Remove All                   |
| 2      CH Type      Start Time      End Time      Size(KB)        1      ☑      1      R      15.04.24 09:14:01      15.04.24 09:20:59      125296        2      ☑      1      R      15.04.24 09:21:51      15.04.24 10:09:57      791696                                                                                                    | End Time 🛛 🧰                      | 2015 - 04 - 24                                       | 10:09:57                                           | Add                          |
|                                                                                                    | 2 □ CH Type<br>1 ☑ 1 R<br>2 ☑ 1 R | Start Time<br>15.04.24 09:14:01<br>15.04.24 09:21:51 | End Time<br>15.04.24 09:20:59<br>15.04.24 10:09:57 | Size(KB)<br>125296<br>791696 |
|                                                                                                    | PageUp Pa                         | geDown Sel                                           | ect/Cancel back-up d                               |                              |

Imagen 17

## 5.4.5.3. Manejo cuentas

Tras el dispositivo funcione correctamente puede acceder con su nombre de usuario y contraseña

Existen 3 niveles usuario **admin** y **123456** es el administrador con los máximos privilegios.

Usuario **user** es utilizado por el sistema y no puede borrarse.

El nombre de usuario no puede modificarse. Solo puede modificar la contraseña.

| - |                         |                                  | Account                        |                                                        |    |
|---|-------------------------|----------------------------------|--------------------------------|--------------------------------------------------------|----|
|   | <b>3</b><br>1<br>2<br>3 | User<br>admin<br>user<br>default | Group<br>admin<br>user<br>user | <b>Status</b><br>Login Local<br>Normal<br>Default User |    |
|   | Add                     | User Modif                       | y User Password                | [                                                      | ОК |

Imagen 18

## 5.4.5.4 Restaurar valores por defecto

Puede hacer clic sobre todas o parcialmente para restaurar los valores iniciales Default Please select setting entries that you want to default. Sel All  $\checkmark$ Base  $\overline{\mathbf{v}}$ |\_Plan V System Config Abnormity Net Config Auto Maintain  $\sim$ Cancel OK App.

Imagen 19

## 5.4.5.5. Alarma por configuración anormal

Puede indicar en que casos avisarle: Si no tiene espacio en disco duro o no tiene

disco duro. Desconexión de red. Conflicto de IP o error en el disco duro.

| AI                         | bnormity                  |
|----------------------------|---------------------------|
| No Disk                    | 🗹 Show Message 🛛 🗹 Buzzer |
| Disk No Space<br>Less 20 % | Show Message Buzzer       |
| Net Disconnection          | Show Message Buzzer       |
| IP Conflicted              | Show Message Buzzer       |
| Disk Error                 | Show Message Buzzer       |
|                            | OK Cancel App.            |

Imagen 20

# 5.5. Reproducción rápida

La reproducción rápida (QuickPlay) reproduce el video por el tiempo. Puede seleccionar el momento desea reproducir

Puede acceder a la reproducción por los accesos directos aparecen en la parte derecha

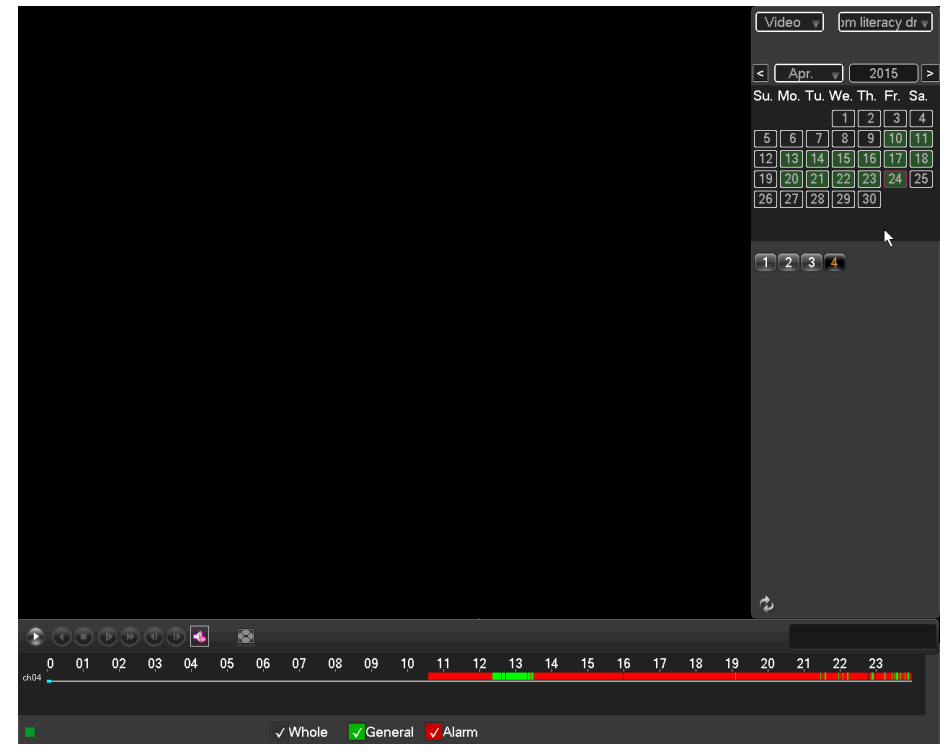

Imagen 21

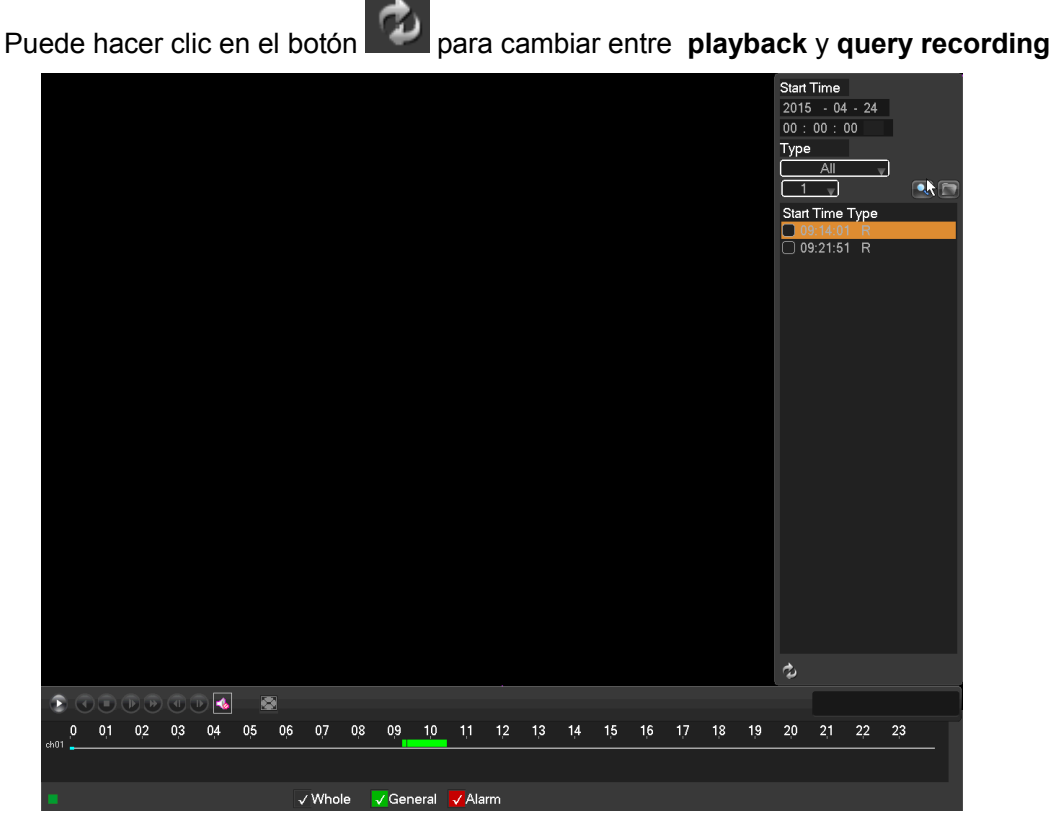

Imagen 22

# 5.6. Accediendo NVR mediante Internet Explorer

Acceda mediante la IP del NVR (dirección IP: puerto por defecto 80). Nombre usuario **admin** y contraseña **123456** por defecto

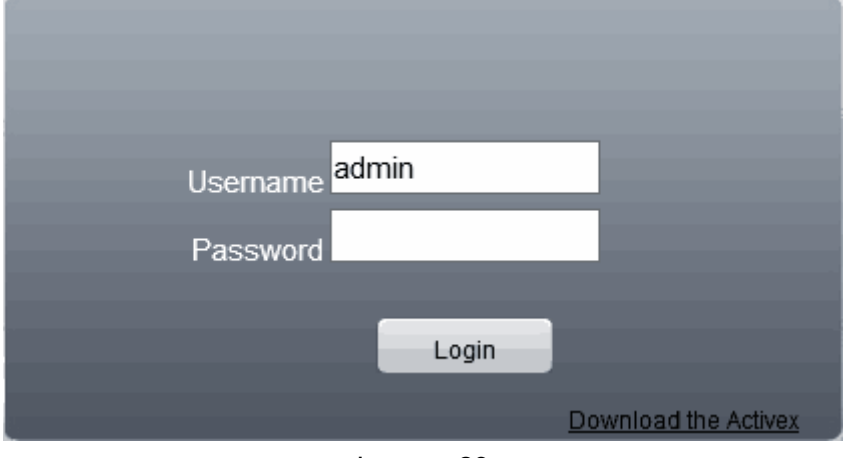

Imagen 23

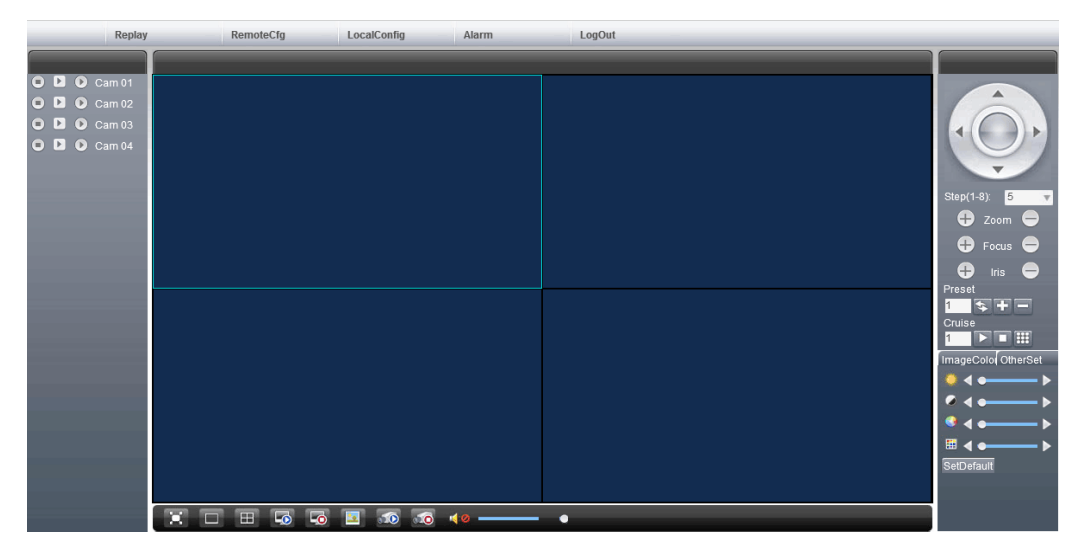

Imagen 24

Nota:

- > Compruebe instalar ActiveX durante la primera instalación
- Botón para cambiar strem: por defecto en la visión remota se cambiará al segundo stream

Segundo stream

Primer stream

| 0 | Þ 🔊         | Cam 01  |
|---|-------------|---------|
| 0 | <b>&gt;</b> | Carn 02 |
| 0 | <b>&gt;</b> | Cam 03  |
| 0 | <b>D</b>    | Cam 04  |